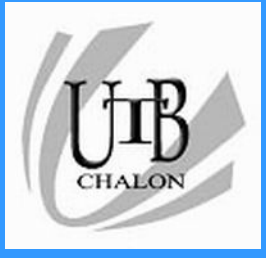

# Méthodologie pour l'informatique personnelle

### Classement et manipulation de fichiers

**Yves Fournier** 

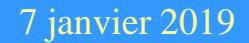

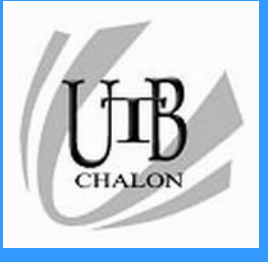

# Plan de l'exposé

- Quel est (sont) l'(es) objectif(s) personnel(s) que l'on vise en utilisant l'informatique personnelle.
- De ces objectifs, on déduit une méthode de travail qui doit s'appuyer sur:
  - Un plan de classement
  - Une norme de nommage des fichiers
  - Une pratique de la gestion des modifications
  - On choisit ensuite les logiciels les mieux adaptés à son projet

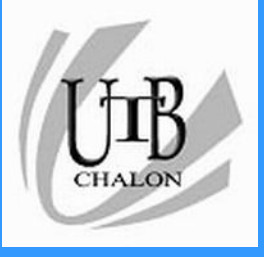

## Les étapes incontournables

- Le plan de classement
  - Pas de structure universelle
  - Doit s'adapter aux projets et aux « habitudes » de l'utilisateur
  - Critère principal : permettre l'introduction d'une nouvelle rubrique sans casser toutes les existantes
  - Aller du général au particulier
  - Libellés EXPLICITES ou « codés »
  - Avoir le maximum de critères pour retrouver ses fichiers

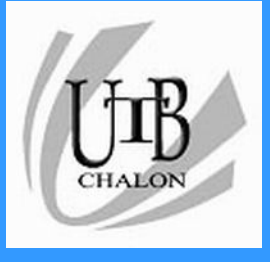

## Zone de stockage des données

- Compte utilisateur (partition système)
- Différentiation Utilisateur et Administrateur
- Partition données
  - Avantages
  - Inconvénients

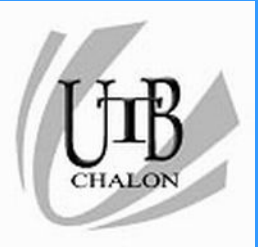

### Le Code ASCII

| PDF : fr 당구 [srohive]<br>en 당구 [srohive] | 0   | 1   | 2   | 3   | 4   | 5   | 6   | 7   | 8   | 9  | A   | в   | С  | D  | Е  | F   |
|------------------------------------------|-----|-----|-----|-----|-----|-----|-----|-----|-----|----|-----|-----|----|----|----|-----|
| 000                                      | NUL | SOH | STX | ETX | EOT | ENQ | ACK | BEL | BS  | HT | LF  | VT  | FF | CR | SO | SI  |
| 001                                      | DLE | DC1 | DC2 | DC3 | DC4 | NAK | SYN | ETB | CAN | EM | SUB | ESC | FS | GS | RS | US  |
| 002                                      | SP  | İ   | н   | #   | \$  | %   | &   | I.  | (   | )  | *   | +   |    | -  |    | 1   |
| 003                                      | 0   | 1   | 2   | 3   | 4   | 5   | 6   | 7   | 8   | 9  | :   | ;   | ۷  | =  | >  | ?   |
| 004                                      | 0   | А   | В   | С   | D   | Е   | F   | G   | Н   | I  | J   | Κ   | L  | Μ  | Ν  | 0   |
| 005                                      | Ρ   | Q   | R   | S   | Т   | U   | V   | W   | Х   | Y  | Ζ   | [   | ١  | ]  | ۸  | _   |
| 006                                      | •   | а   | b   | С   | d   | е   | f   | g   | h   | i  | j   | k   | I  | m  | n  | 0   |
| 007                                      | р   | q   | r   | s   | t   | u   | ۷   | W   | Х   | у  | z   | {   |    | }  | ~  | DEL |

https://fr.wikipedia.org/wiki/American\_Standard\_Code\_for\_Information\_Interchange

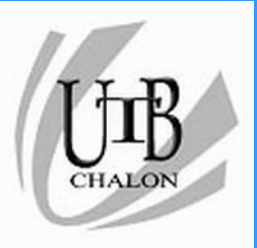

### Le Code ASCII

| Decimal | Hex | Char                   | Decimal | Hex | Char    | Decimal | Hex | Char | Decimal | Hex | Char     |
|---------|-----|------------------------|---------|-----|---------|---------|-----|------|---------|-----|----------|
| 0       | 0   | [NULL]                 | 32      | 20  | [SPACE] | 64      | 40  | @    | 96      | 60  | <b>`</b> |
| 1       | 1   | [START OF HEADING]     | 33      | 21  | 1       | 65      | 41  | Α    | 97      | 61  | а        |
| 2       | 2   | [START OF TEXT]        | 34      | 22  |         | 66      | 42  | В    | 98      | 62  | b        |
| 3       | 3   | [END OF TEXT]          | 35      | 23  | #       | 67      | 43  | С    | 99      | 63  | с        |
| 4       | 4   | [END OF TRANSMISSION]  | 36      | 24  | \$      | 68      | 44  | D    | 100     | 64  | d        |
| 5       | 5   | [ENQUIRY]              | 37      | 25  | %       | 69      | 45  | E    | 101     | 65  | е        |
| 6       | 6   | [ACKNOWLEDGE]          | 38      | 26  | &       | 70      | 46  | F    | 102     | 66  | f        |
| 7       | 7   | [BELL]                 | 39      | 27  | 1.00    | 71      | 47  | G    | 103     | 67  | g        |
| 8       | 8   | [BACKSPACE]            | 40      | 28  | (       | 72      | 48  | н    | 104     | 68  | h        |
| 9       | 9   | [HORIZONTAL TAB]       | 41      | 29  | )       | 73      | 49  | 1    | 105     | 69  | i i      |
| 10      | Α   | [LINE FEED]            | 42      | 2A  | *       | 74      | 4A  | J    | 106     | 6A  | j        |
| 11      | В   | [VERTICAL TAB]         | 43      | 2B  | +       | 75      | 4B  | κ    | 107     | 6B  | k        |
| 12      | С   | [FORM FEED]            | 44      | 2C  | ,       | 76      | 4C  | L.   | 108     | 6C  | 1        |
| 13      | D   | [CARRIAGE RETURN]      | 45      | 2D  | ÷       | 77      | 4D  | M    | 109     | 6D  | m        |
| 14      | E   | [SHIFT OUT]            | 46      | 2E  | 1.00    | 78      | 4E  | N    | 110     | 6E  | n        |
| 15      | F   | [SHIFT IN]             | 47      | 2F  | 1       | 79      | 4F  | 0    | 111     | 6F  | 0        |
| 16      | 10  | [DATA LINK ESCAPE]     | 48      | 30  | 0       | 80      | 50  | Р    | 112     | 70  | р        |
| 17      | 11  | [DEVICE CONTROL 1]     | 49      | 31  | 1       | 81      | 51  | Q    | 113     | 71  | q        |
| 18      | 12  | [DEVICE CONTROL 2]     | 50      | 32  | 2       | 82      | 52  | R    | 114     | 72  | r        |
| 19      | 13  | [DEVICE CONTROL 3]     | 51      | 33  | 3       | 83      | 53  | S    | 115     | 73  | S        |
| 20      | 14  | [DEVICE CONTROL 4]     | 52      | 34  | 4       | 84      | 54  | т    | 116     | 74  | t        |
| 21      | 15  | [NEGATIVE ACKNOWLEDGE] | 53      | 35  | 5       | 85      | 55  | U    | 117     | 75  | u        |
| 22      | 16  | [SYNCHRONOUS IDLE]     | 54      | 36  | 6       | 86      | 56  | V    | 118     | 76  | v        |
| 23      | 17  | [ENG OF TRANS. BLOCK]  | 55      | 37  | 7       | 87      | 57  | w    | 119     | 77  | w        |
| 24      | 18  | [CANCEL]               | 56      | 38  | 8       | 88      | 58  | X    | 120     | 78  | x        |
| 25      | 19  | [END OF MEDIUM]        | 57      | 39  | 9       | 89      | 59  | Y    | 121     | 79  | У        |
| 26      | 1A  | [SUBSTITUTE]           | 58      | ЗA  | 1.00    | 90      | 5A  | Z    | 122     | 7A  | z        |
| 27      | 1B  | [ESCAPE]               | 59      | 3B  | ;       | 91      | 5B  | [    | 123     | 7B  | {        |
| 28      | 1C  | [FILE SEPARATOR]       | 60      | 3C  | <       | 92      | 5C  | ١    | 124     | 7C  |          |
| 29      | 1D  | [GROUP SEPARATOR]      | 61      | 3D  | =       | 93      | 5D  | 1    | 125     | 7D  | }        |
| 30      | 1E  | [RECORD SEPARATOR]     | 62      | 3E  | >       | 94      | 5E  | ^    | 126     | 7E  | ~        |
| 31      | 1F  | [UNIT SEPARATOR]       | 63      | 3F  | ?       | 95      | 5F  | -    | 127     | 7F  | [DEL]    |

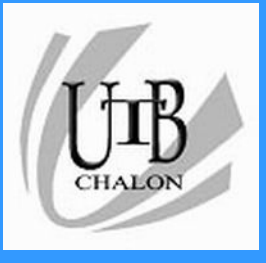

- L'ouvrir systématiquement à chaque session
- Fenêtre navigation
  - Plier /déplier
  - Favoris/ Bibliothèque
  - Partage
  - Syntaxe nom de dossier
  - Disposition
    - Détails
    - Visualisation
  - Options des dossiers
  - Propriétés

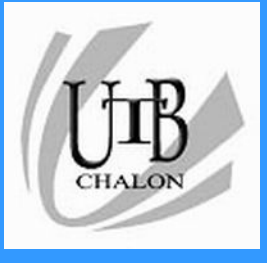

- Fenêtre détails
- Mode de visualisation
  - Détails
  - Icones
  - Listes
- Mode de tri
  - Nom
  - Date(s)
  - Туре
  - Taille

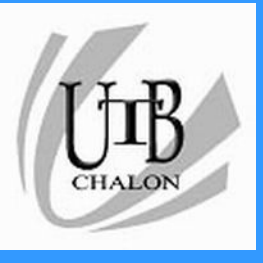

- Autres critères de classement
- Paramètres des colonnes disponibles
  - Propriétaire
  - Nom
  - Taille
  - Туре
  - Date de modification
  - État
  - Attributs
  - Auteur
  - Titre
  - Objet
  - Catégorie
  - Pages
  - Commentaires
  - Commentaires
  - Copyright

- Date de création
- Date d'accès
- Attributs
- Artist
- Titre de l'album
- Année
- Numéro de piste
- Genre
- Durée
- Débi
- Protégée
- Modèle d'appareil photo
- Date du cliché
- Dimensions
- Société
- Description
- Version du fichier
- Nom du produit
- Version du produit
- Remarque : les paramètres Nom, Taille, Type et Modifié le sont activés par défaut

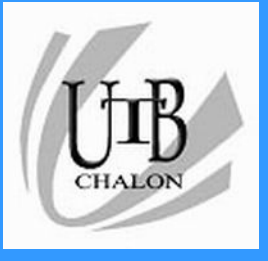

- Zone de recherche
  - Nom
  - Modifié le
  - Taille
- Méthodes de recherche
  - Origine
  - Date
  - Plan de classement

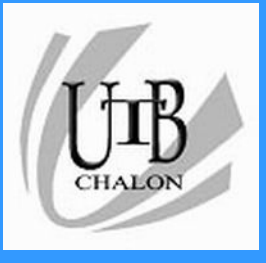

- Manipulation dossiers/fichiers
  - Déplacement (Copier/Coller et glisser/déposer)
  - Raccourcis clavier
    - Ctrl+A
    - Ctrl+C
    - Ctrl+V
    - Ctrl+X
  - Sélection d'un groupe
  - Changement de partition
- Ordre des dossiers

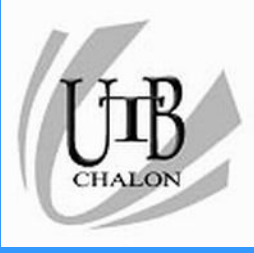

### Raccourcis clavier

- Ctrl + A : sélectionner tout
- Ctrl + B : organiser les Favoris d'Internet
- Ctrl + C : copier
- Ctrl + F : permet de chercher du texte dans le fichier ou tout simplement dans le navigateur internet
- Ctrl + H : permet de remplacer du texte
- Ctrl + N : créer un nouveau fichier/ouvrir une nouvelle fenêtre
- Ctrl + O : ouvrir un document
- Ctrl + P : imprimer
- Ctrl + S : enregistrer
- Ctrl + V : coller
- Ctrl + W : fermer la fenêtre en cours (= Alt+F4)
- Ctrl + X : couper
- Ctrl + Y : répéter la dernière action qui a été annulée
- Ctrl + Z : annuler la dernière action

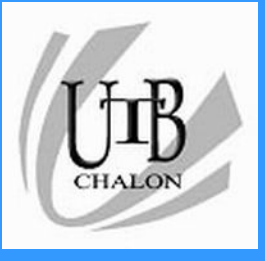

## Sauvegarde des fichiers

- Prioriser ses sauvegardes
  - Documents produits
  - Photos et vidéos personnelles
  - Documents reçus (sélectif)
  - Messagerie
- Méthodes
  - Manuelle périodique
  - Automatique par logiciel (Windows backup ou Acronis)
- Supports
  - Disque externe USB
  - Disque réseau RAID 0,1 ou 5
  - Cloud

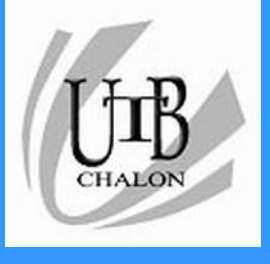

Le plan de classement mes choix personnels

- Séparer les documents produits des documents reçus
- Classer les documents produits par logiciels d'édition
- Gérer en permanence la « propreté » du classement

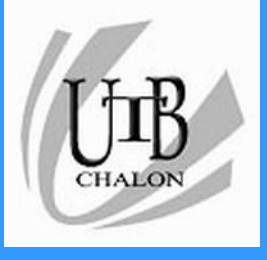

## Les étapes incontournables

• Les règles de nommage des fichiers

- Permettent de travailler plus facilement à plusieurs personnes
- Permettent de retrouver plus facilement ses fichiers
- Doivent s'appliquer aux fichiers externes (provenant de correspondants et d'Internet)

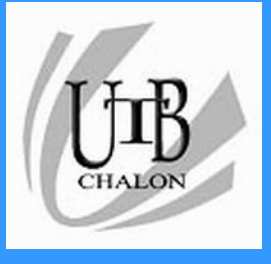

# Les règles de nommage des fichiers

- Etre explicite (pour soi)
- Renommer les fichiers reçus
- Indiquer la provenance si nécessaire
- Indiquer la date si rattaché à un évènement
- Mettre des révisions pour les fichiers partagés avec des tiers

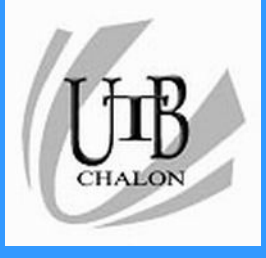

## Les règles de nommage des fichiers Exemples

- Règles nommage fichiers.docx
- Devis ordinateur approuve yf 240815.pdf
- Devis ordinateur CKS approuve yf 240815
- Notice iPad.pdf
- Bio Ampère Wikipedia.docx
- Bulletin mensuel octobre 2016 rev2 210616.docx
- Carte nouvelles régions France 2015.jpg

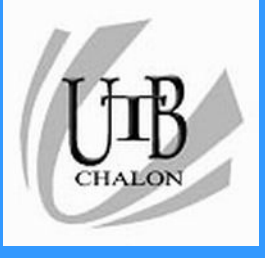

## Les réflexes de base

- Explorateur ou Finder TOUJOURS ouvert
- Sauvegardes fichiers en cours d'élaboration
- Machine bloquée (Windows) Ctrl+Alt+Suppr
- Utilisation des onglets en navigation Internet
- Archivage messagerie
- Vider la Corbeille
- Archivage photos
- Dépannage à distance (Team Viewer)

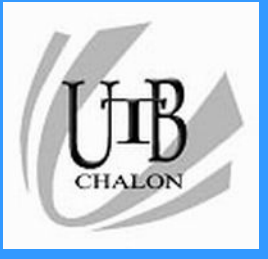

# Le fichier universel Acrobat (pdf)

- Inventé en 1993 par Adobe pour gérer l'immense variété des imprimantes
- Lecteur de documents universel indépendant des machine, OS et logiciel d'origine
- Le lecteur (Reader) est gratuit mais ne permet que visualiser et imprimer
- Acrobat complet permet de générer des documents pdf en partant des logiciels de bureautique et de pages Web